## 4.3. NFCペイメント売上

## 4.3.1. 売上共通の操作

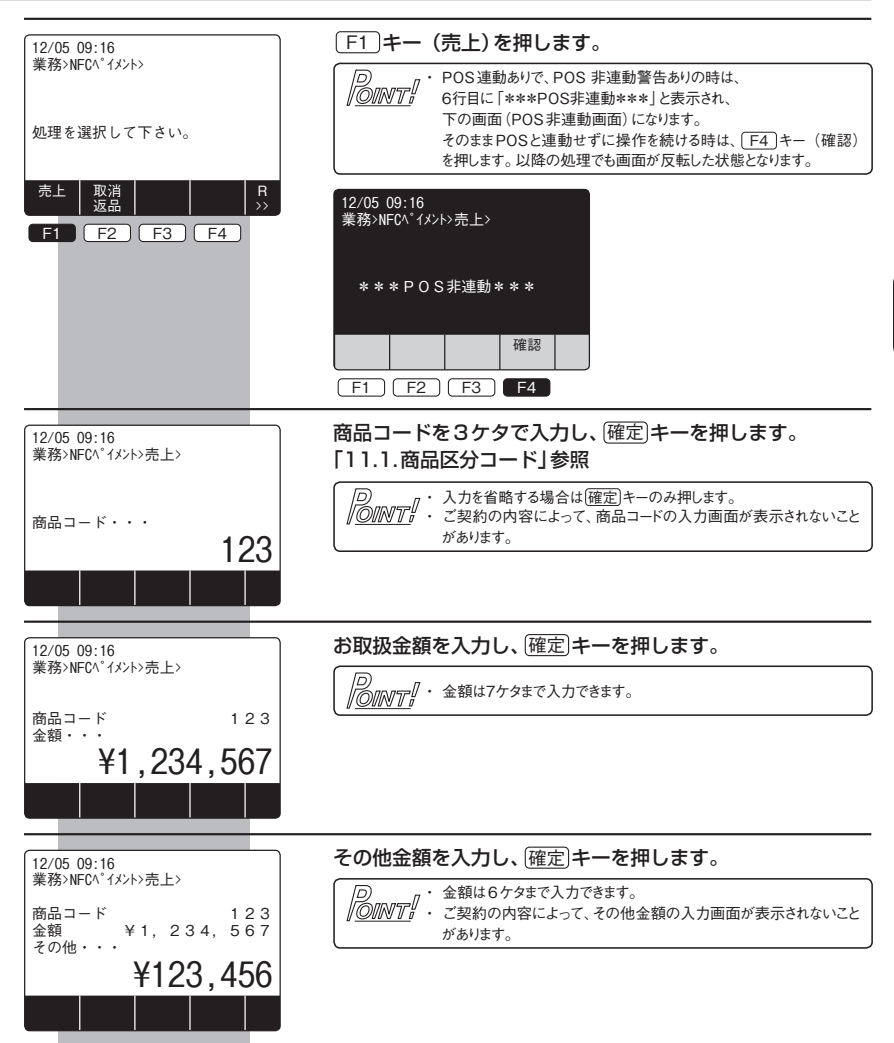

| 12/05 09:16<br>業務:NFCペイメント売上><br>商品コード 123<br>金額 ¥1,234,567<br>その他 ¥123 456 | 支払方法を選択します。<br>お客様が指定された支払方法の選択キーを押します。<br>[次画面]キーを押すと、下の画面になります。                                                                                                    |
|-----------------------------------------------------------------------------|----------------------------------------------------------------------------------------------------|
| 支払方法を選択して下さい。                                                               | ア     ・ この画面の選択表示は、カード会社によって使用できない支払方法     「 <u>     の     「     の     」     「     の     」     の     」     ・     リボルビング支払がない場合は     「     次画面     まーを細しても     下の画面 </u> |
| 一括 ポーナス 分割 ポーナス<br>払い 払い 払い 併用 >>                                           | にはなりません。                                                                                                    |
| F1 F2 F3 F4                                                                 |                                                                                                    |
|                                                                             | [次画面]キーを押した場合:下記の画面に進みます。                                                                                                    |
|                                                                             | F4 ボーナス併用払いの場合:4.3.5.項参照                                                                                                    |
|                                                                             | F3         分割払いの場合:4.3.4.項参照                                                                                                    |
|                                                                             | F2 ボーナス払いの場合:4.3.3.項参照                                                                                                    |
|                                                                             | F1         一括払いの場合:4.3.2.項参照                                                                                                    |
|                                                                             |                                                                                                    |

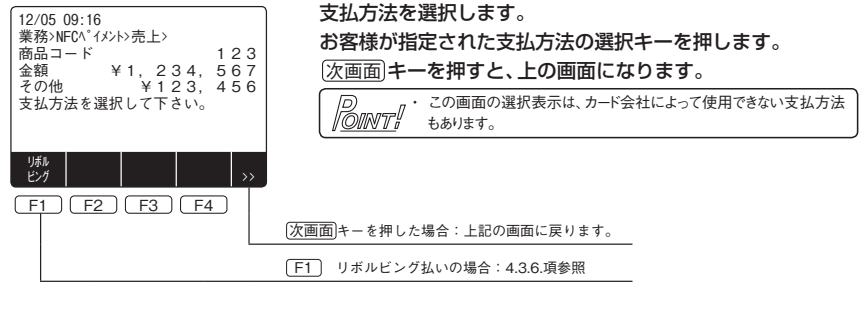

## ●支払方法について

同じ支払方法を選択しても、下図の様にご利用されるカードによって入力する項目が異なる場合があります画 面のガイダンスに沿って操作を行ってください。

例:ボーナス払いを選択した場合、パターン1~パターン3の3通りの入力方法があります。

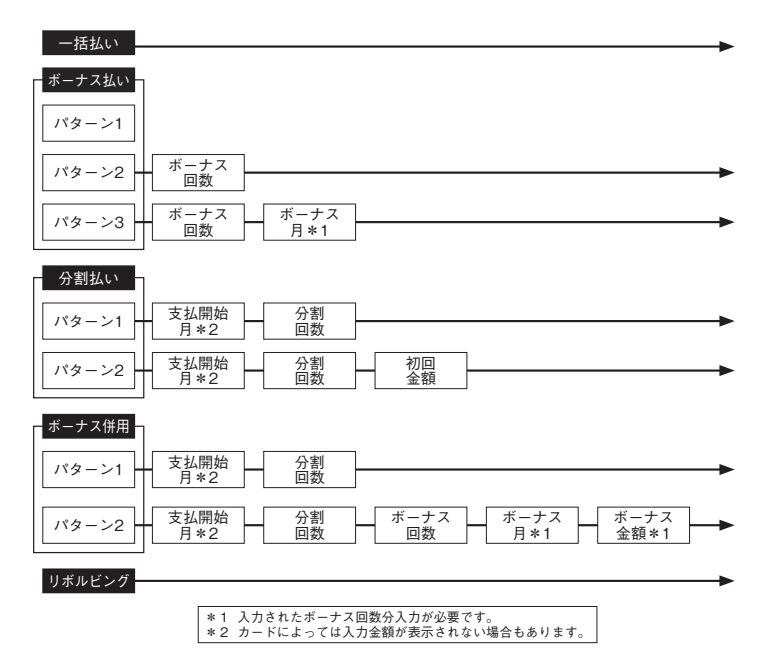

お客様が一括払いを利用される場合の操作について説明します。

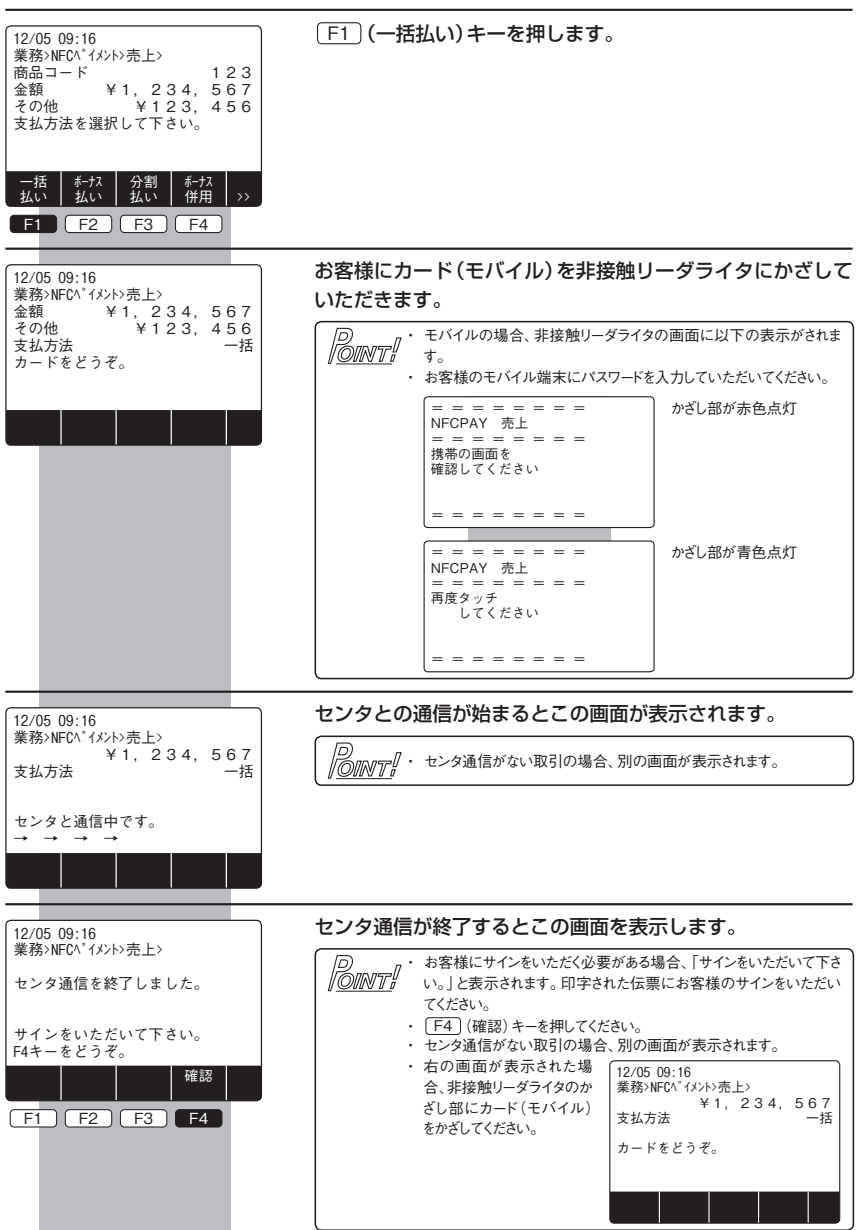

4

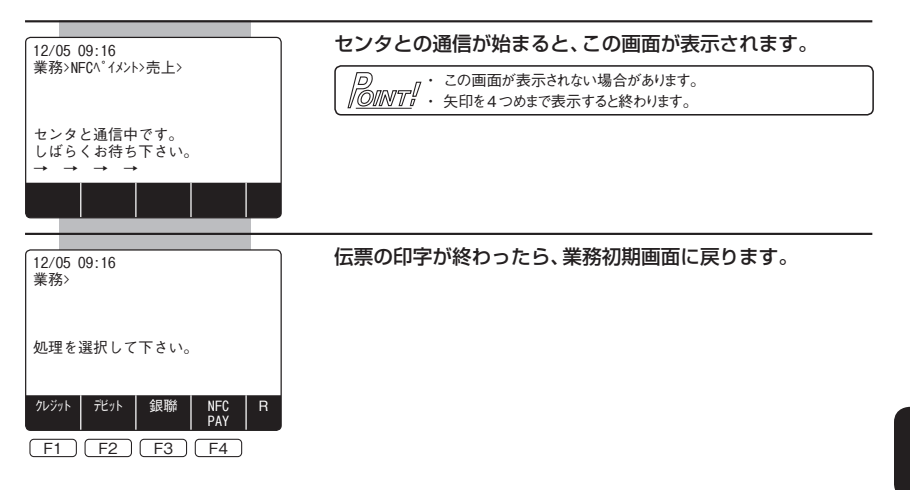